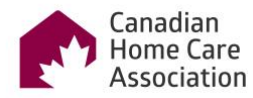

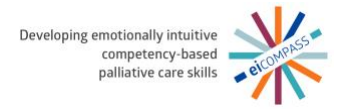

## **Instructions to Access El Courses**

The Emotional Intelligence (EI) Microlearning Courses have been developed to help nurses and personal support workers learn about, and develop, EI skills in home-based palliative care. These practical skills will equip palliative care clinicians with the ability to navigate the emotional complexities faced when dealing with life-limiting illnesses.

To access the courses:

- 1. Go to https://learn.cdnhomecare.ca/.
- 2. Select the desired learning path "Emotional Intelligence Courses for Nurses" or "Emotional Intelligence Courses for Personal Support Workers" and click on "Access the El Microlearning Courses".
- 3. Select the course that you would like to start with. Click on the title of the course (e.g., "Emotional Self-Awareness and Mindfulness") or click on "Go to the course". You will be directed to a Sign Up/Log in page.
- 4. Select **"Sign Up"**, enter your full name (first and last), email address, and a password, and hit **"Sign Up"** to access the course (see screenshot below). The name you enter here will appear on the certificate of completion.

| The Learning Centre                                                                              |                                                          | Name Brankard kindigense Causes. High-laqued Practices. OD Named Set                                                                                                    | 4 |
|--------------------------------------------------------------------------------------------------|----------------------------------------------------------|----------------------------------------------------------------------------------------------------|---|
| COURSE 1: Prindples of a Palladve Approach to Care - Diroctional Self-Assareness and Mindfulness |                                                          |                                                                                                    |   |
| Canadian<br>Home Care<br>Association                                                             |                                                          |                                                                                                    |   |
|                                                                                                  |                                                          | Create Account<br>Participation and the account of the account of the |   |
| Ry adhrony ay of the ultra-<br>ware and "Size such of o                                          | an agan ti bat pur mah sal<br>i na niha ti pur mana adha | C Legen in Regioneration Deliciencianes<br>Agreement, (RL-1)<br>Sign No.*                                                                                                    |   |

Please note:

- Your progress will be saved if you are unable to complete a course in one sitting.
- Narration is available for each course and can be turned off, if desired.
- 5. Once you have completed the course, you may download a certificate of completion.
- Next, click on "Close course" and either close your browser tab or click on "My courses" to go to your learner dashboard. The learner dashboard will display "Active" courses – courses you have started, but not completed – and "Completed" courses.
- 7. To select another course, go to "Emotional Intelligence Courses" at the top of the page and select "El Courses for Nurses" or "El Courses for Personal Support Workers" (see screenshot below).

| The Learning Centre                                                                              | Home Emotional Intelligence Courses High Impact Practices CDN HomeCare Q |
|--------------------------------------------------------------------------------------------------|--------------------------------------------------------------------------|
| COURSE 1: Principles of a Palliative Approach to Care – Emotional Self-Awareness and Mindfulness | El Courses for Nurses<br>El Courses for Personal Support Workers         |
| د <b>My courses</b> (۱۵) ه                                                                       | 0                                                                        |